atp ejendomme=

# DaluxFM PC-VEJLEDNING FOR LEVERANDØRER

ATP EJENDOMME A/S

Gothersgade 49 1123 København K

+45 33 36 61 91 servicecenter@atp-ejendomme.dk

atp-ejendomme.dk

JUNI 2020

Denne vejledning er udarbejdet til ATP Ejendommes leverandører i forbindelse med det tekniske udbud 2020. Vejledningen er kun til brug for ATP Ejendommes leverandører, og må ikke videregives til andre, uden sammentykke med ATP Ejendomme.

#### Indhold

| Log på DaluxFM                     | 4  |
|------------------------------------|----|
| Visning af indbakke                | 6  |
| Tildeling til medarbejder          | 8  |
| Bekræftelse af opgave              | 10 |
| Visning af assets                  | 12 |
| Udførelse af opgave                | 14 |
| Upload af servicerapporter         | 16 |
| Godkendelse af opgave              | 18 |
| Opret indmelding til ATP Ejendomme | 20 |
| Indmelding af fejl ved assetdata   | 22 |

#### Log på DaluxFM

## Log på DaluxFM

- 1. Brug linket: https://atpe.daluxfm.com/login
- 2. Indtast dit brugernavn: Din e-mailadresse
- 3. Indtast det tilsendte kodeord, du har fået på e-mail.
- 4. Tryk log på
- 5. Hvis den beder om et kundenummer, skal du taste: atpe

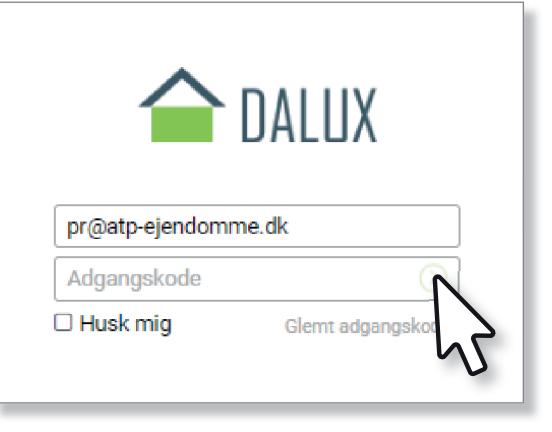

## Visning af indbakke

- 1. Når du er logget ind, har du en række muligheder i din indbakke
- 2. Mine opgaver: Er en samlet oversigt over alle de opgaver, der er blevet tildelt til dig af ATP Ejendomme
- **3.** Nye, ubekræftede: Er en oversigt over de nye opgaver ATP Ejendomme har bestilt
- 4. Bekræftede: Er en oversigt over de opgaver, du har bekræftet modtagelsen af
- 5. Udførte, afventer mig: Er opgaver, som er udført, men som du skal tage stilling til
- 6. Udførte, afventer kunden: Er opgaver, der er udført og sendt til godkendelse hos ATP Ejendomme
- 7. Udførsel afvist af kunden: Er de opgaver, som ATP Ejendomme har afvist
- 8. Udførte, godkendte: Er opgaver, som ATP ejendomme har godkendt
- 9. Afviste af leverandør: Er opgaver, du som leverandør har afvist udførelsen af
- **10. Virksomhedens opgaver:** Er en oversigt over alle virksomhedens opgaver, og kan kun ses af virksomhedens administrator.

#### Visning af indbakke

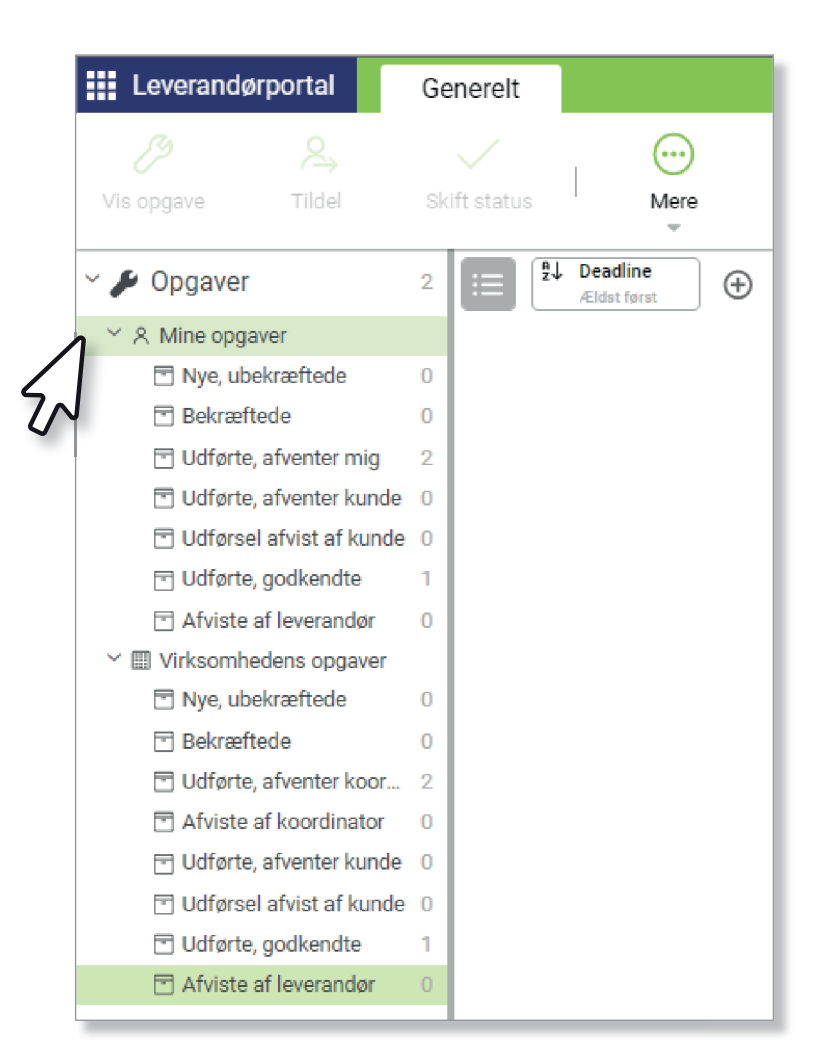

## Tildeling af opgave til medarbejder

Når du har åbnet en opgave kan du tildele den til alle oprettede medarbejdere i virksomheden.

Under fanen Ansvarlig, kan du vælge hvilken medarbejder opgaven skal tildeles til.

Herefter trykkes der på **Gem**-knappen. Opgaven vil nu forsvinde fra din indbakke.

### Tildeling af opgave til medarbejder

| 8209 Å                                               | rligt service                                                  | af ventilatior                          | nsanlæg                   |                     | ē       |
|------------------------------------------------------|----------------------------------------------------------------|-----------------------------------------|---------------------------|---------------------|---------|
| Status: Bes                                          | tilt, afventer leve                                            | erandør                                 |                           | ← Afvis 🗊 Bekræft 🗸 | Udfør   |
| Beskrivelse                                          |                                                                |                                         |                           |                     |         |
| Det årlige serv<br>Se assetliste f<br>Der skal uploa | ice udarbejdes på a<br>or anlægsoversigt<br>des én servicerapp | ille ventilationsanlæ<br>ort pr. anlæg. | g på Gothersgade 49 jf. s | erviceaftale.       |         |
| Placering                                            |                                                                |                                         |                           |                     |         |
| Bygning                                              | Etage                                                          | Rum                                     | Asset navn                | Klassifikation      |         |
| 1601 Gothersg                                        | ad                                                             |                                         | 1601_VE05                 | Ventilationsaggre   |         |
| 1601 Gothersg                                        | ad                                                             |                                         | 1601_VE01                 | Ventilationsaggre   |         |
| 1601 Gothersg                                        | ad                                                             |                                         | 1601_VE04                 | Ventilationsaggre   |         |
| 1601 Gothersg                                        | ad                                                             |                                         | 1601_VE02                 | Ventilationsaggre   |         |
| 1601 Gothersg                                        | ad                                                             |                                         | 1601_VE08                 | Ventilationsaggre   |         |
| 1601 Gothersg                                        | ad                                                             |                                         | 1601_VE03                 | Ventilationsaggre   |         |
| 1601 Gothersga                                       | ad                                                             |                                         | 1601_VE06                 | Ventilationsaggre   |         |
| 1601 Gothersg                                        | ad                                                             |                                         | 1601_VE07                 | Ventilationsaggre   |         |
| Ansvarlig                                            |                                                                |                                         | Deadline                  |                     |         |
| Team                                                 | 1 - Team                                                       | THI (Gruppe 1)                          | Deadline                  | 4. Jun 2020         |         |
| Ansvarlig                                            | Peter Rah                                                      | n Sørensen                              | Varighed                  | 30 dag(e)           |         |
| Serviceaftale                                        | Bilag 4.1 -<br>ventilation                                     | Service af<br>nsanlæg                   | Opgave har deadl          | ine om 23 dage      |         |
| Ekstern levera                                       | ndør ATPE-TES                                                  | T-PR                                    |                           |                     |         |
| Kontaktpersor                                        | 1                                                              |                                         |                           |                     |         |
| Medarbejder                                          | Peter rai                                                      | nn sørensen                             |                           |                     |         |
| 옷 Tildel opga                                        | Ve Alle med                                                    | larbejdere                              |                           |                     |         |
| Diverse                                              | poge1183                                                       | @gmail.com                              | Økonomi                   |                     |         |
| Opgavetype (                                         | ) Peter ran<br>peterrahn                                       | In sørensen<br>sorensen@gmail.com       | Lev. forventet pris       |                     |         |
| Prioritet                                            | Mellem                                                         |                                         | Tidsregistrerin           | g                   | +       |
|                                                      |                                                                |                                         | Samlet tid                | 0 timer             |         |
|                                                      |                                                                |                                         |                           | Gem -               | Junulle |

## Bekræftelse af opgave

For at bekræfte en opgave er det vigtigt, at du kender den estimerede udførelsesdato, da det er et obligatorisk felt, der skal udfyldes. Tryk på Bekræft i toppen og Gem i bunde og der dukker en ny boks frem. Her skal du skrive en estimeret udførelsesdato. Hvis der er en særlig bemærkning til ATP Ejendomme, kan det anføres i feltet Besked til kunde. Når der trykkes Gem, genereres der en e-mail til den ansvarlige hos ATP Ejendomme med bekræftelse og estimeret udførelsesdato.

#### Bekræftelse af opgave

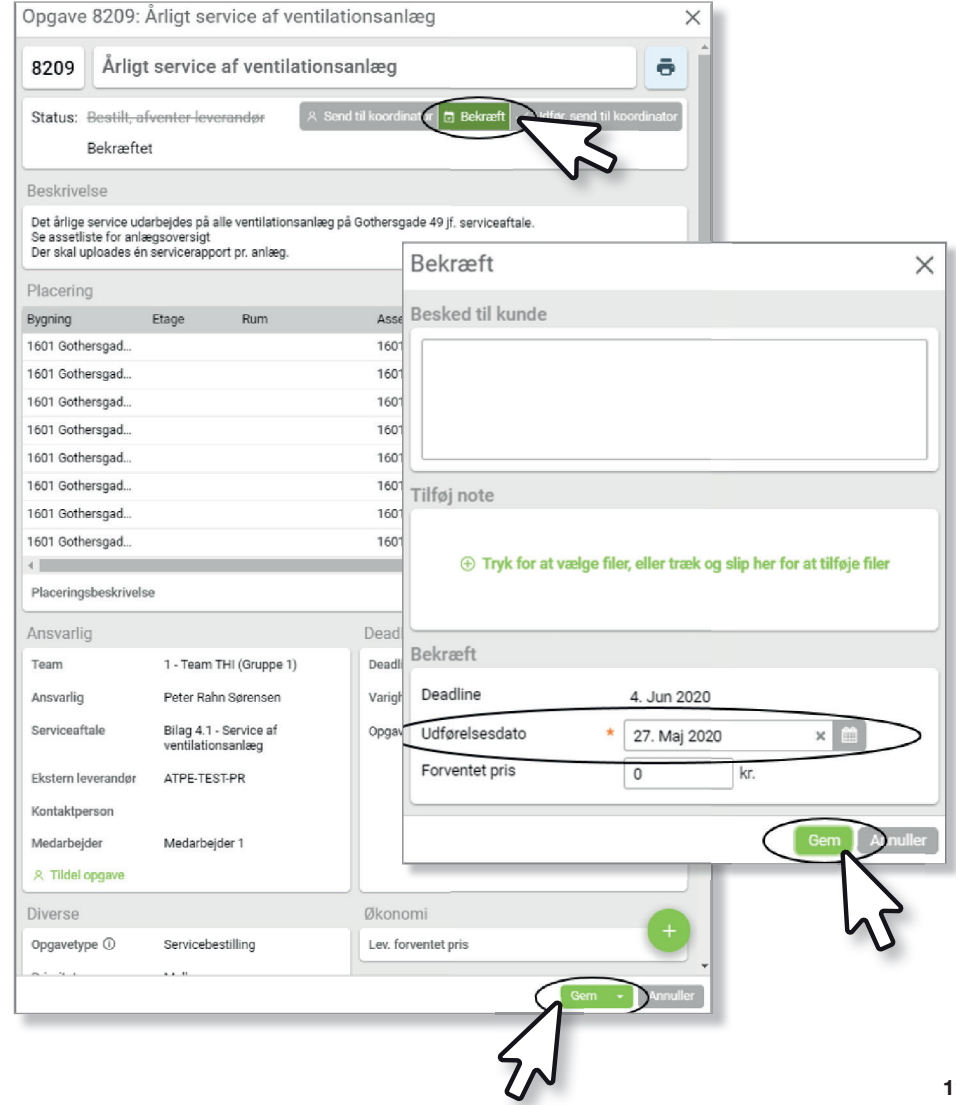

## Visning af tilknyttede assets

Opgaven vil oftest have tilknyttet de assets, som skal serviceres i opgaven. Tilgangen til dem sker på assetlisten i opgaven. Når du trykker på et asset, vil det dukke op i en ny boks, hvor du kan læse om alt lige fra placering af anlæg til tekniske data. Der vil også være billeder af anlægget.

#### Visning af tilknyttede assets

| 8209 Årlig                                                          | gt service                                     | e af ventilatior                         | nsanlæg                     |                                   |
|---------------------------------------------------------------------|------------------------------------------------|------------------------------------------|-----------------------------|-----------------------------------|
| Status: Bestilt                                                     |                                                |                                          | 🛛 🕺 Send til koordi         | nator 🗸 Udfør, send til koordinat |
| Udført,                                                             | afventer ko                                    | ordinator                                |                             |                                   |
| Beskrivelse                                                         |                                                |                                          |                             |                                   |
| Det årlige service u<br>Se assetliste for an<br>Der skal uploades é | darbejdes på<br>lægsoversigt<br>én servicerapp | alle ventilationsanlæ<br>port pr. anlæg. | g på Gothersgade 49 jf. ser | viceaftale.                       |
| Placering                                                           |                                                |                                          |                             |                                   |
| Byggang                                                             | Etage                                          | Rum                                      | Asset navn                  | Klassifikation                    |
| 1601 Gothersgad                                                     |                                                |                                          | 1601_VE05                   | ventilationsaggre                 |
| tou i Gothersgad                                                    |                                                |                                          | TOUT_VEUT                   | ventilationsaggre                 |
| 1601 Gothersgad                                                     |                                                |                                          | 1601_VE04                   | Ventilationsaggre                 |
| 1601 Gothersgad                                                     |                                                |                                          | 1601_VE02                   | ventilationsaggre                 |
| 1601 Gothersgad                                                     |                                                |                                          | 1601_VE08                   | Ventilationsaggre                 |
| 1601 Gothersgad                                                     |                                                |                                          | 1601_VE03                   | Ventilationsaggre                 |
| 1601 Gothersgad                                                     |                                                |                                          | 1601_VE06                   | Ventilationsaggre                 |
| 1601 Gothersgad                                                     |                                                |                                          | 1601_VE07                   | Ventilationsaggre                 |
| Placeringsbeskrive                                                  | lse                                            |                                          |                             |                                   |
| Ansvarlig                                                           |                                                |                                          | Deadline                    |                                   |
| Team                                                                | 1 - Team                                       | THI (Gruppe 1)                           | Deadline                    | 4. Jun 2020                       |
| Ansvarlig                                                           | Peter Ra                                       | hn Sørensen                              | Varighed                    | 30 dag(e)                         |
| Serviceaftale                                                       | Bilag 4.1                                      | - Service af                             | Udførelsesdato              | 27. Maj 2020                      |
|                                                                     | ventilatio                                     | ansaniaey<br>az eo                       | Opgave har deadline         | e om 23 dage                      |
| Ekstern leverandør                                                  | AIPE-IE                                        | oi+rr(                                   |                             |                                   |
| Kontaktperson                                                       |                                                |                                          |                             |                                   |
| Medarbejder                                                         | Medarbe                                        | ejder 1                                  |                             |                                   |
| 옷 Tildel opgave                                                     |                                                |                                          |                             |                                   |
| Diverse                                                             |                                                |                                          | Økonomi                     |                                   |
|                                                                     |                                                |                                          |                             |                                   |

## Udførelse af opgave

Når du har udført din serviceopgave, skal opgaven også udføres i DaluxFM.

Dette gøres ved at trykke på **Udfør, send til koordinator** i toppen og efterfølgende **Gem** i bunden. Der vil nu dukke en ny boks frem, (se side 16-17).

#### Udførelse af opgave

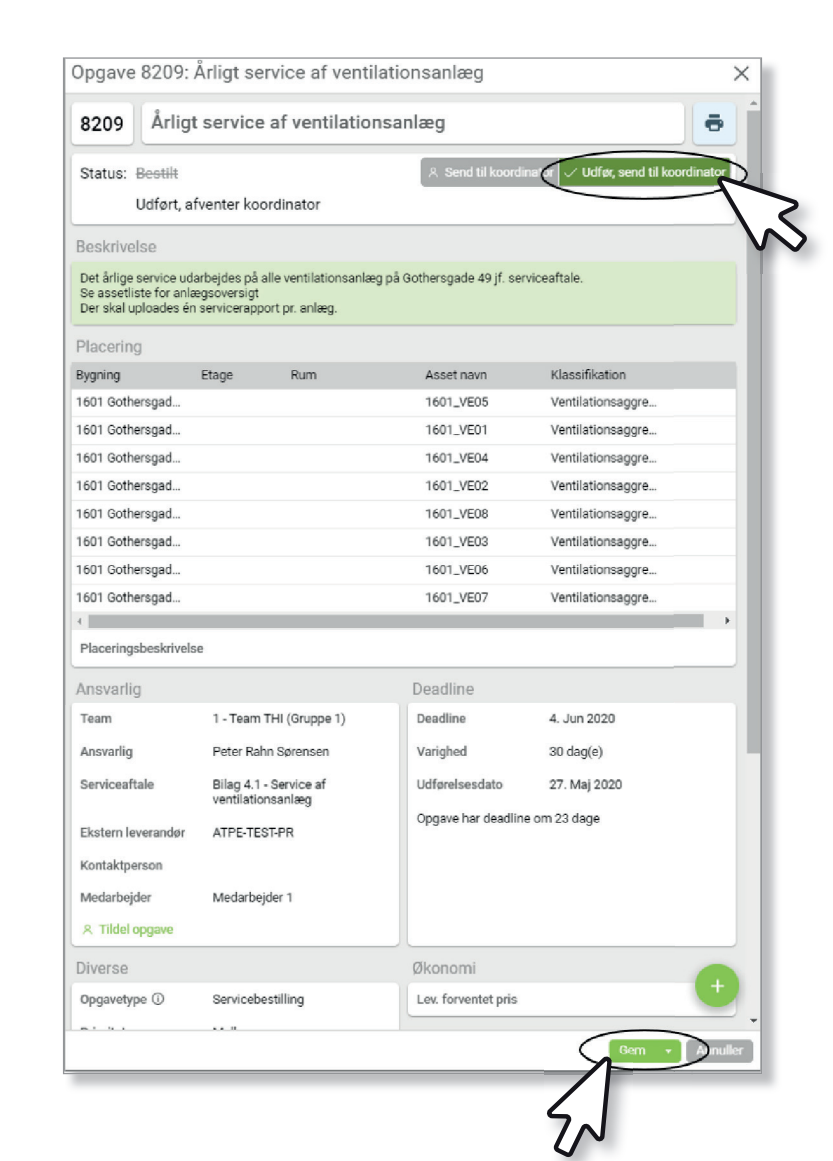

## Upload af servicerapporter

Efter udførslen af opgaven i DaluxFM dukker denne boks op, hvor service-rapporterne uploades.

Der skal uploades én PDF servicerapport pr. tekniske anlæg der skal navngives på følgende måde:

**Ejendomsnr\_Assetnavn\_"Servicerapport"\_MM\_ÅRÅR.** Se eksempel nedenfor:

#### 1601\_VE01\_Servicerapport\_05\_2020

Servicerapporterne kan tilføjes via stifinder eller som 'drag and drop'.

Hvis der er en særlig besked til ATP Ejendomme, kan den skrives i **Besked** til **Kunde**-feltet. Derefter tryk **Gem** i bunden.

#### Upload af servicerapporter

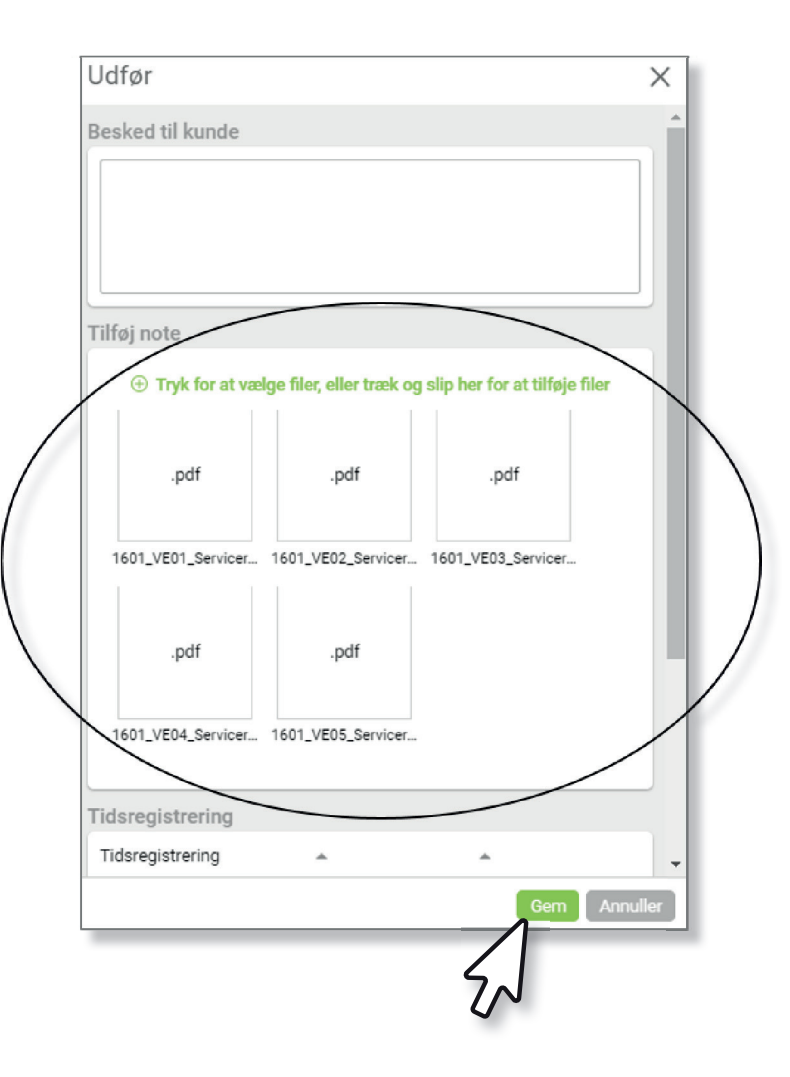

## Godkendelse af opgave

Inden opgaven sendes tilbage til ATP Ejendomme, skal opgaven godkendes af virksomhedens koordinator. Koordinatoren modtager opgaven i sin indbakke og skal ind og kontrollere og godkende den. Koordinatoren kan i opgaven kontrollere, at alle servicerapporter er uploadet og kan også i bunden se hele historikken på opgaven. For at godkende opgaven skal der trykkes på **Godkend, send til kunde**, og derefter på **Gem** i bunden, for at sende opgaven til godkendelse hos den ansvarlige hos ATP Ejendomme. Derefter afventes godkendelse ved ATP Ejendomme.

#### Godkendelse af opgave

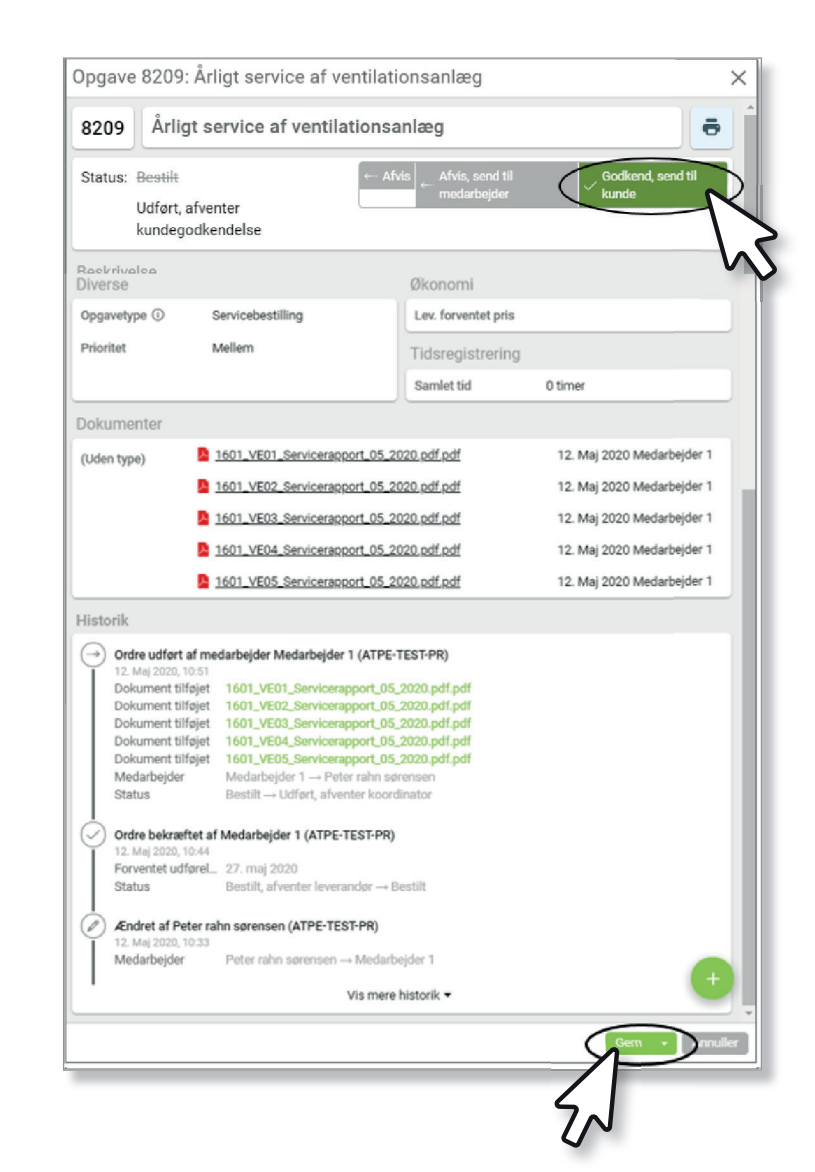

## Opret en fejl/indmelding til ATP Ejendomme

Hvis, du på et service opdager en uoverensstemmelse ved assetdata i DaluxFM med det anlæg du er ved at servicere, kan du oprette en indmelding og fortælle os om dette. Ligeledes kan du, hvis du opdager nogle ting på ejendommen, vi bør få udbedret, lave en indmelding. Ved at trykke på det grønne + tegn i hjørnet, får du valgmuligheden **Indmelding**. Når du trykker på den, popper der en ny boks op (se side 22-23).

#### Opret en fejl/indmelding til ATP Ejendomme

| 7079 Anigi                                                                                                    | service af ventilatio                                                                                                    | nsanlæg                                                                  |                                                   |                                                    |
|----------------------------------------------------------------------------------------------------|----------------------------------------------------------------------------------------------------|--------------------------------------------------------------------------|---------------------------------------------------|----------------------------------------------------|
| Status: Bestilt                                                                                                    | ← Af                                                                                                    | vis 🛛 ← Afvis, send til meda                                             | arbejder 🗸 🗸                                      | Godkend, send til kunde                            |
| Beskrivelse                                                                                                    |                                                                                                    |                                                                          |                                                   |                                                    |
| Det årlige service uda<br>Under hovedasset er<br>Der skal uploades én                                                         | arbejdes på alle ventilationsanlæ<br>alle ventilationsanlæg placeret s<br>servicerapport pr. anlæg.                                       | g på Gothersgade 49 jf. se<br>om underkomponenter.                       | rviceaftale.                                      |                                                    |
| Placering                                                                                                    |                                                                                                    |                                                                          |                                                   |                                                    |
| Bygning                                                                                                    | 1601 Go                                                                                                    | othersgade 49 (Møntergård                                                | len)                                              |                                                    |
|                                                                                                    | Gothers<br>1601 Go                                                                                                    | gade 49<br>othersgade 49 (København)                                     | )                                                 |                                                    |
| Asset                                                                                                    | 1601_V<br>Ventilat                                                                                                    | E_Hovedasset (Ventilation)                                               | ) <slettet> (57</slettet>                         |                                                    |
|                                                                                                    |                                                                                                    |                                                                          |                                                   |                                                    |
| Placeringsbeskrivels                                                                                                    | ie                                                                                                    |                                                                          |                                                   |                                                    |
| Placeringsbeskrivels<br>Ansvarlig                                                                                             | ie                                                                                                    | Deadline                                                                 |                                                   |                                                    |
| Placeringsbeskrivels<br>Ansvarlig<br>Team                                                                                     | ie<br>1 - Team THI (Gruppe 1)                                                                                                    | Deadline<br>Deadline                                                     | 27. Maj 2                                         | 2020                                               |
| Placeringsbeskrivels<br>Ansvarlig<br>Team<br>Ansvarlig                                                                        | ie<br>1 - Team THI (Gruppe 1)<br>Peter Rahn Sørensen                                                                                      | Deadline<br>Deadline<br>Varighed                                         | 27. Maj 2<br>30 dag(e                             | 2020                                               |
| Placeringsbeskrivels<br>Ansvarlig<br>Team<br>Ansvarlig<br>Serviceaftale                                                       | ie<br>1 - Team THI (Gruppe 1)<br>Peter Rahn Sørensen<br>Bilag 4.1 - Service af<br>ventilationsanlæg                                       | Deadline<br>Deadline<br>Varighed<br>Udførelsesdato                       | 27. Maj 2<br>30 dag(e<br>7. Maj 20                | 2020<br>)                                          |
| Placeringsbeskrivels<br>Ansvarlig<br>Team<br>Ansvarlig<br>Serviceaftale<br>Ekstern leverandør                                 | e<br>1 - Team THI (Gruppe 1)<br>Peter Rahn Sørensen<br>Bilag 4.1 - Service af<br>ventilationsanlæg<br>ATPE-TEST-PR                        | Deadline<br>Deadline<br>Varighed<br>Udførelsesdato<br>Opgave har deadlin | 27. Maj 2<br>30 dag(e<br>7. Maj 20<br>ne om 1 dag | 2020<br>)<br>)220<br>(j) Note                      |
| Placeringsbeskrivels<br>Ansvarlig<br>Team<br>Ansvarlig<br>Serviceaftale<br>Ekstern leverandør<br>Kontaktperson                | e<br>1 - Team THI (Gruppe 1)<br>Peter Rahn Sørensen<br>Bilag 4.1 - Service af<br>ventilationsanlæg<br>ATPE-TEST-PR                        | Deadline<br>Deadline<br>Varighed<br>Udførelsesdato<br>Opgave har deadlin | 27. Maj 2<br>30 dag(e<br>7. Maj 21<br>ne om 1 dag | 2020<br>))<br>)220<br>① Note<br>2 Opret indmelding |
| Placeringsbeskrivels<br>Ansvarlig<br>Team<br>Ansvarlig<br>Serviceaftale<br>Ekstern leverandør<br>Kontaktperson<br>Medarbejder | e<br>1 - Team THI (Gruppe 1)<br>Peter Rahn Sørensen<br>Bilag 4.1 - Sørvice af<br>ventilationsanlæg<br>ATPE-TEST-PR<br>Peter rahn sørensen | Deadline<br>Deadline<br>Varighed<br>Udførelsesdato<br>Opgave har deadlin | 27. Maj 2<br>30 dag(e<br>7. Maj 2(<br>7. Maj 2(   | 2020<br>)<br>)220<br>① Note<br>② Opret indmelding  |

#### Indmelding af fejl ved assetdata

#### Opret indmelding Х Hurtig-emne Vælg. X Adgangskort og nøgler Beskrivelse Øvrige henvendelser Udvendige arealer Rengøring Placeringsbeskr... Renovation / Affald El/Belysning VVS/Varme Yderdøre/Porte Ventilation/køl Elevator Fejl på DaluxFM-Assets

## Indmelding af fejl ved assetdata

Hvis du opdager, at et asset i DaluxFM ikke stemmer overens med det anlæg, der står der i virkeligheden, skal du under **Hurtig-emne** vælge **Fejl på DaluxFM-assets**. På denne måde får ATP Ejendomme din henvendelse. Hvis du har andre henvendelser, vælger du en af de andre **Hurtig-emner**. Derudover udfylder du beskrivelsesfeltet, en placeringsbeskrivelse og uploader fotos eller data nedenunder. Når du er færdig, trykker du på **Opret**, og ATP Ejendomme vil modtage din indmelding vedrørende det service.

Ved spørgsmål kan du rette henvendelse til din virksomheds DaluxFM IT-ansvarlige, og ellers til ATP Ejendommes Servicecenter.

#### Servicecentret

Åbent hverdage kl. 8-16 Mail: servicecenter@atp-ejendomme.dk Tlf.: +45 33 36 61 91